## <u>Procedura per pagamento contributo CPIA 7 – Sessione d'esame</u>

Dopo essere entrati nel sito, per accedere al servizio Pago In Rete cliccare sul link "<u>ACCEDI</u>" in alto a destra.

In base al Decreto Legge 16 luglio 2020 (Decreto Semplificazioni) si potrà effettuare l'accesso utilizzando:

- l'identità digitale SPID (Sistema Pubblico di Identità Digitale)
- la carta d'identità elettronica (CIE)

# SE GIA' REGISTRATO SUL PORTALE, VAI AL PUNTO b)

## a) <u>1° ACCESSO:</u>

Per registrarsi cliccare sul link "Registrati".

Nella pagina "Registrati" 4 semplici passaggi:

- 1. Inserire il **proprio codice fiscale** e selezionare la casella di sicurezza "Non sono un robot"
- 2. Compilare la scheda con i **propri** dati anagrafici e inserire un indirizzo e-mail personale **attivo** (da digitare due volte per sicurezza)
- 3. Verificare la correttezza di tutti i dati inseriti e selezionare "CONFERMA I TUOI DATI", altrimenti se si riscontrano errori cliccare su "torna indietro" per tornare al passaggio precedente ed effettuare le correzioni necessarie
- 4. Per completare la registrazione accedere infine alla casella e-mail (quella indicata al punto 2), visualizzare la e-mail che ha ricevuto da "MIUR Comunicazione" e cliccare sul link presente nel testo

Completata la registrazione, riceverà una seconda e-mail con le credenziali (username e password) per accedere al servizio PagoInRete.

Al **primo accesso** al servizio verrà richiesto di modificare a piacimento la password provvisoria che ha ricevuto con la seconda e-mail. La nuova password deve avere almeno 8 caratteri, contenere un numero, una lettera maiuscola e una lettera minuscola.

## b) <u>SE GIA' REGISTRATO</u>

Collegati alla sezione "PAGO IN RETE SCUOLA", andare alla pagina <u>"VERSAMENTI VOLONTARI"</u>, ricercare la scuola tramite <u>ricerca territoriale</u> (regione > comune > "CPIA 7 ANNA MARIA LORENZETTO"), scegliere la causale del versamento eseguibile ("<u>Contributo volontario uso</u> <u>locali e strumenti CPIA per Esami Cambridge</u>") e inserire i <u>dati dell'alunno</u> richiesti per il pagamento.

## Procedere con il pagamento

- <u>Paga subito on-line</u>, scegliendo dalla piattaforma PagoPA come pagare (carta, addebito sul conto corrente o altro) e il prestatore di servizi di pagamento (PSP) che preferisci.
- <u>-</u> Altrimenti, se preferisce <u>pagare in un secondo momento</u>, scaricare il documento per il pagamento, che riporta QR- code, CBILL (e Bollettino Postale PA), che sarà utile dopo per pagare presso gli sportelli bancari, dai tabaccai, agli uffici postali (o presso altri PSP abilitati) oppure on line dal sito della tua banca o con le app.

Effettuato il pagamento si potrà visualizzare la ricevuta telematica e scaricare l'attestazione di pagamento del contributo versato.

Inviare una mail con la ricevuta di pagamento e il modulo allegato al seguente indirizzo **xxx**